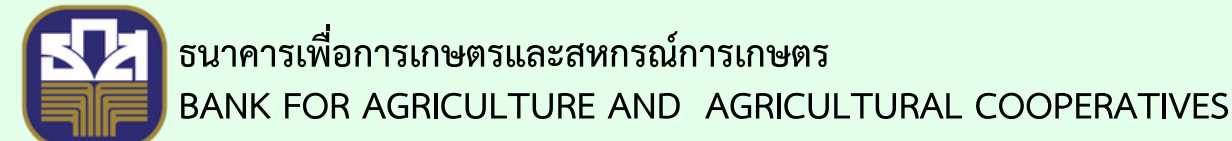

## 

คาวน์โหลคแอปผลิเคชัน โคยค้นหา คำว่า "ร้านน้องหอมจัง" ไค้ที่

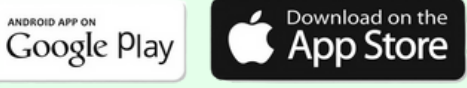

## ขั้นตอนการตั้งค่าแจ้งเตือน

เมื่อเจ้าของร้านเข้าสู่ระบบเรียบร้อยแล้ว
ระบบแสดงหน้าจอร้านค้าและยอดขายประจำวัน ดังภาพ

## 2. กดปุ่ม "จัดการร้านค้า" ระบบจะแสดงหน้าจอจัดการร้านค้า ดังภาพ

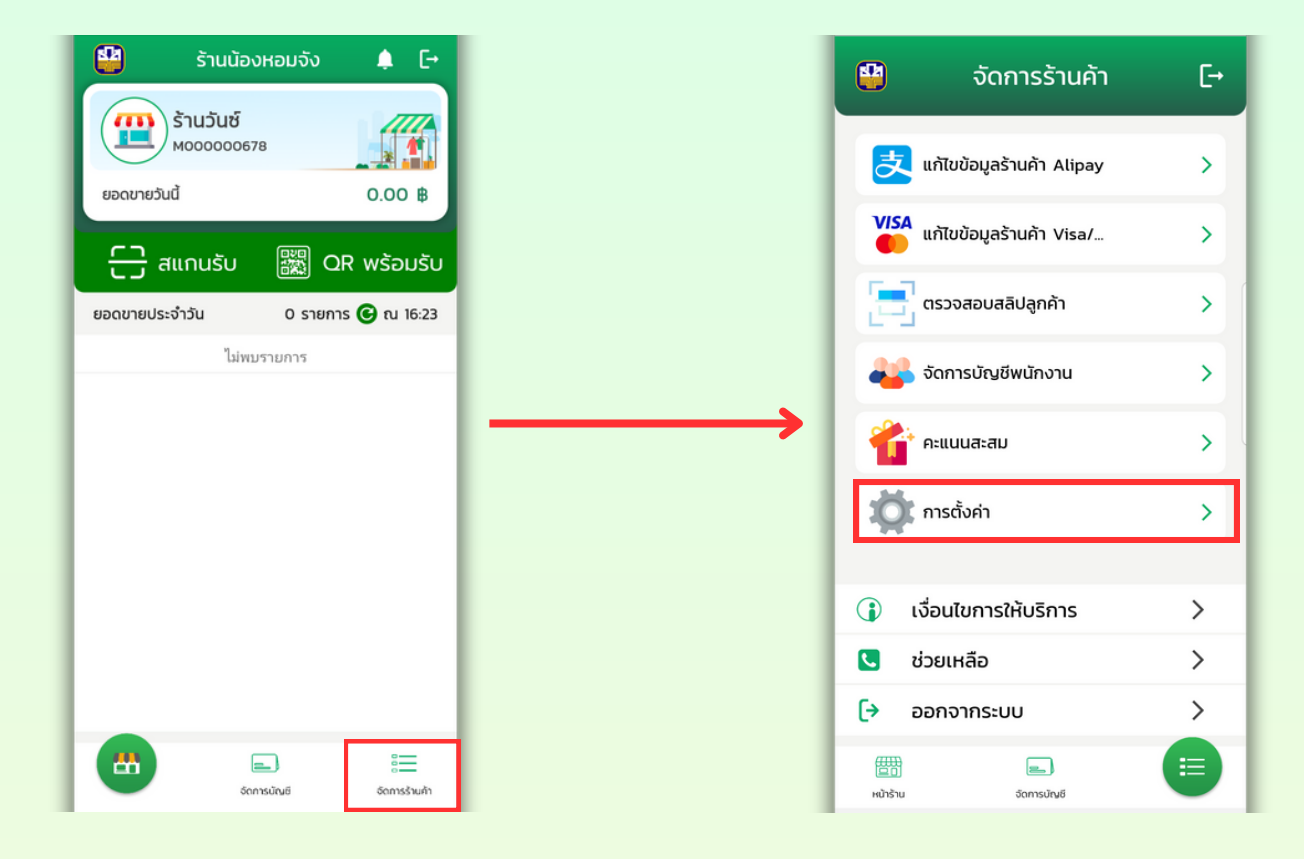

3. กดปุ่ม "การตั้งค่า" ระบบจะแสดงหน้าจอการตั้งค่า ดังภาพ

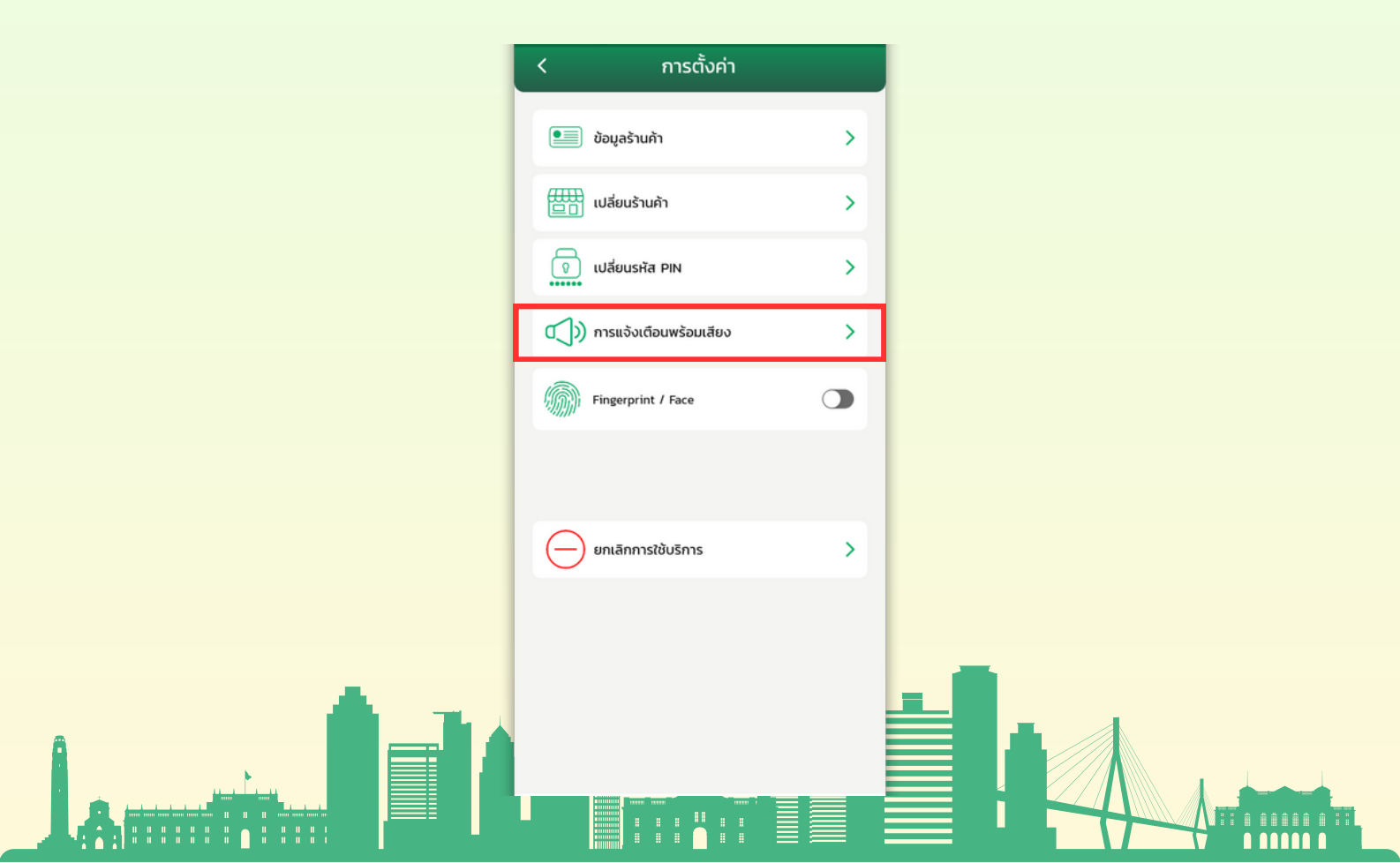

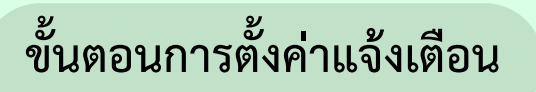

4. กดปุ่ม "การแจ้งเตือนพร้อมเสียง" ระบบจะแสดงหน้าจอการแจ้งเตือนพร้อมเสียง ดังภาพ

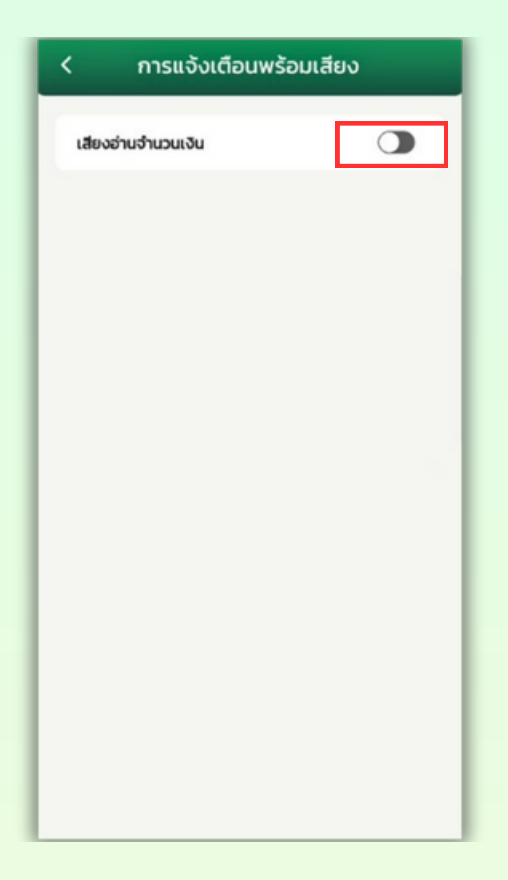

5. กดเปิด "เสียงอ่านจำนวนเงิน" ระบบจะแสดงหน้าจอการปรับความเร็วในการพูด และความดังในการพูด ดังภาพ

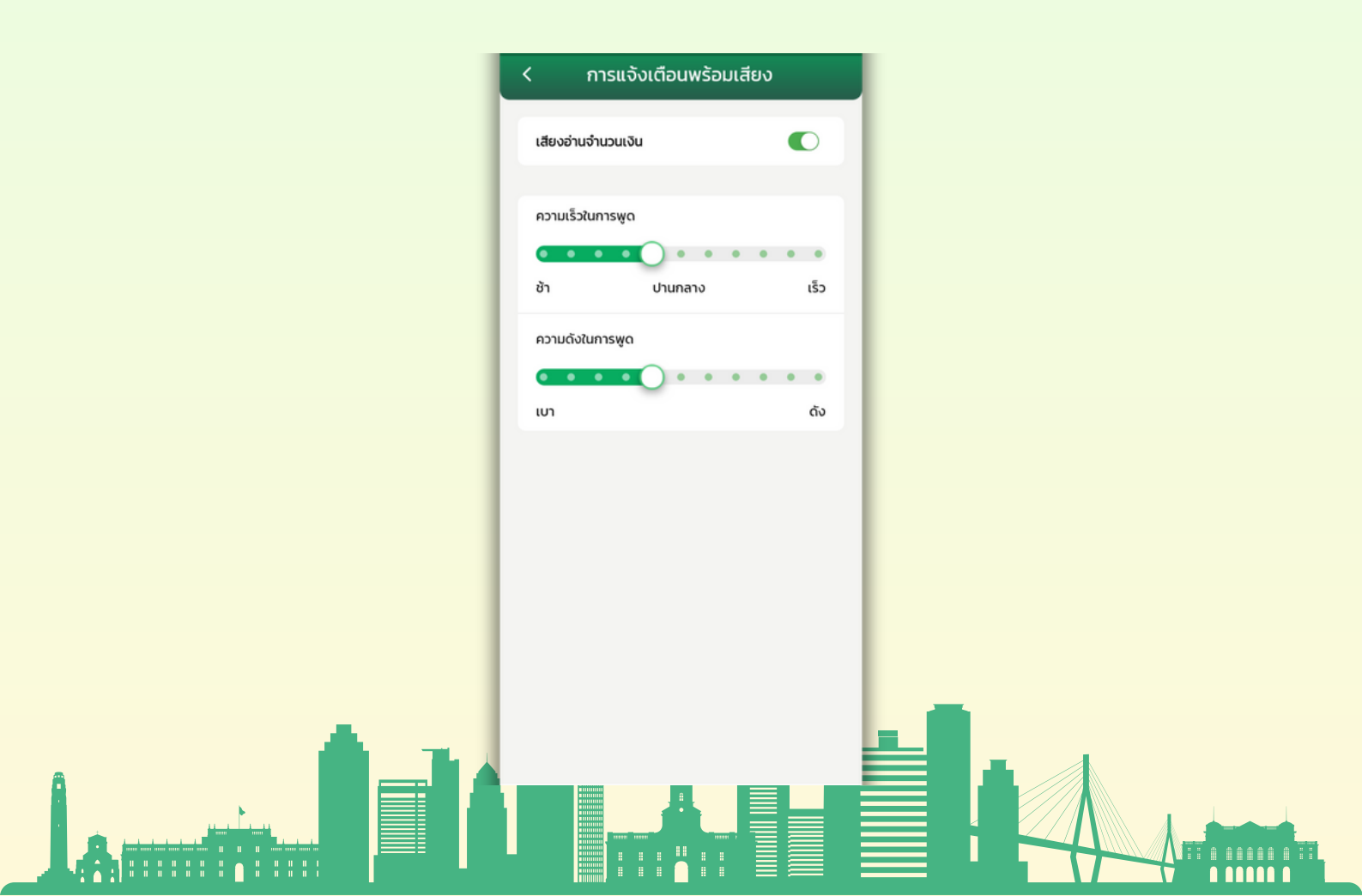